# **GPIO-USB-01**

取扱説明書

**株式会社ピコシステムズ** 千葉県松戸市幸谷332-7 TEL:03-4431-1034

FAX : 0 3 - 4 4 3 1 - 1 0 3 5

#### §1 機能、特徴

GPI0-USB-01 は入力ポート16ビット、出力ポート16ビットを備えた汎用のUSB 接続デジ タル入出力ボードです。入出力ポートは一般的な応用に便利な入出力形式を備え、PCから手 軽 に外部機器を制御できます。

GPIO-USB-01 には専用 DLL による API が付属しています。ユーザは USB の知識が無くと も API を用いて簡単にデジタル信号の入出力をプログラムできます。プログラム言語は Visual C++, Visual Basic, Delphi など DLL コールを備えたすべての言 語から使用可能で す。

GPIO-USB-01 の出力はオープンコレクタとなっており、リレーやランプなどを外部電源 で駆動 できる様に設計されていますが、ボード自体はUSBバスパワーで動作します。このた めLED など省電力のデバイスであれば外部電源なしで使用可能です。

### §2 仕様

基板サイズ 60mm x 90mm

- 電源 USBバスパワー (100mA以下)
- USB規格 USB1.0に準拠
- 対応 P C USB1.1 あるいは USB2.0, 3.0 ポートを備えた Windows PC
- Windows バージョン: 2000, XP, Vista, 7, 8の32bit または64bit バージョン
- コネクタ USB: USB 規格 B-Type 入出力: HIROSE HIF3BA-40PA-2.54DS

入力ポート 16本 TTL レベル入力 プルアップ付 CR フィルタ内蔵

出力ポート 16本 500mA MAX 0.C. (東芝 TD62083 使用)

#### §3 ポート仕様

ポートA : 入力ポート(8ビット) ポートB : 入力ポート(8ビット) ポートC : 出力ポート(8ビット) ポートD : 出力ポート(8ビット)

## §4 コネクタ接続

| 番号 | 信号名       | 入出力方向    | 番号 | 信号名       | 入出力方向    |
|----|-----------|----------|----|-----------|----------|
| 1  | VCC *     | 出力       | 2  | VCC *     | 出力       |
| 3  | ポートA0     | 入力       | 4  | ポートB0     | 入力       |
| 5  | ポートA1     | 入力       | 6  | ポートB1     | 入力       |
| 7  | ポートA2     | 入力       | 8  | ポートB2     | 入力       |
| 9  | ポートA3     | 入力       | 10 | ポートB3     | 入力       |
| 11 | ポートA4     | 入力       | 12 | ポートB4     | 入力       |
| 13 | ポートA5     | 入力       | 14 | ポートB5     | 入力       |
| 15 | ポートA6     | 入力       | 16 | ポートB6     | 入力       |
| 17 | ポートA7     | 入力       | 18 | ポートB7     | 入力       |
| 19 | GND       | 出力       | 20 | GND       | 出力       |
| 21 | ポートC FWD※ | —        | 22 | ポートD FWD※ | _        |
| 23 | ポートC0     | 出力(O.C.) | 24 | ポートD0     | 出力(O.C.) |
| 25 | ポートC1     | 出力(O.C.) | 26 | ポートD1     | 出力(O.C.) |
| 27 | ポートC2     | 出力(O.C.) | 28 | ポートD2     | 出力(O.C.) |
| 29 | ポートC3     | 出力(O.C.) | 30 | ポートD3     | 出力(O.C.) |
| 31 | ポートC4     | 出力(O.C.) | 32 | ポートD4     | 出力(O.C.) |
| 33 | ポートC 5    | 出力(O.C.) | 34 | ポートD5     | 出力(O.C.) |
| 35 | ポートC6     | 出力(O.C.) | 36 | ポートD6     | 出力(O.C.) |
| 37 | ポートC7     | 出力(O.C.) | 38 | ポートD7     | 出力(O.C.) |
| 39 | GND       | 出力       | 40 | GND       | 出力       |

- \* USBバスパワーが出力されています。10mA以下の小電流を取り出すことが出来ま す。内部に過電流保護素子が入っています。
- ※ 内蔵フライホイールダイオード接続端子です。本端子を外部電源の(+)側に接続する ことでフライホイールダイオードが有効になります。
- § 5 入出力回路

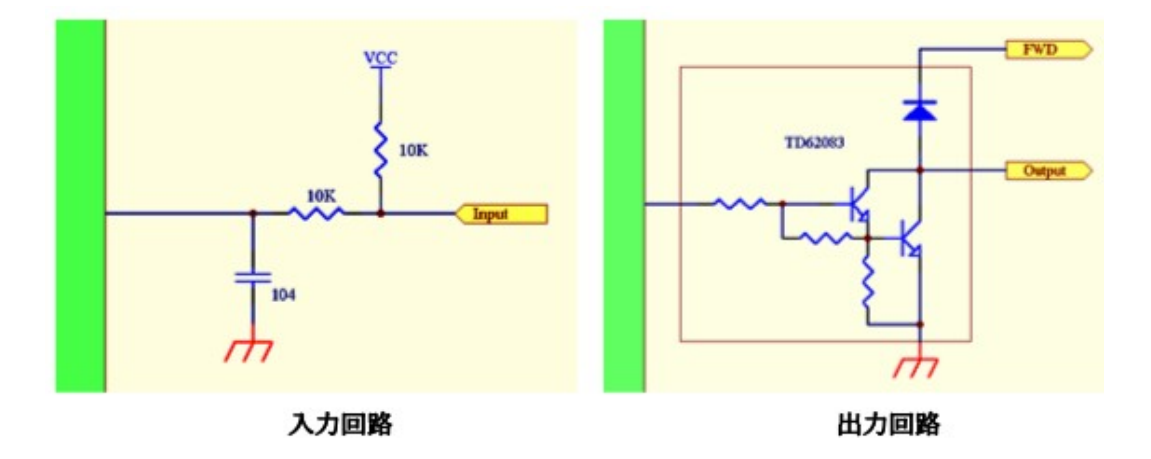

### §6 ドライバのインストール (Windows 7の場合)

- 1. WINDOWS が立ち上がっている状態で GPIO-USB-01 を P C に接続します。
- 「デバイスドライバーソフトウェアをインストールしています。」と表示された後、少し待つと「デバイスドライバーソフトウェアは正しくインストールされませんでした。」と表示されますが、ここでは気にしなくても大丈夫です。以後、手動でインストールします。
- 3. スタートメニューから、コントロール パネル > ハードウェアとサウンド と辿り、 デバイス マネージャーをクリックします。 (Fig-1)

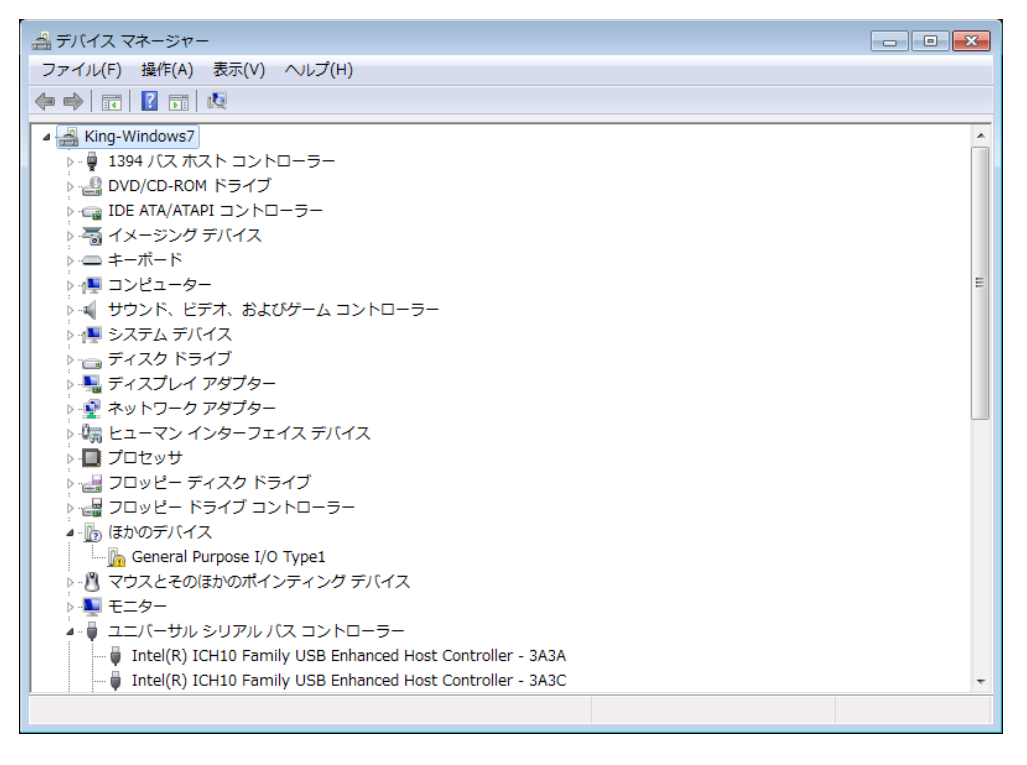

Fig-1

4. (Fig-1)で"General Purpose I/O Type1"を右クリック、ポップアップメニューから ドライバーソフトウェアの更新をクリックします。 5. (Fig-2) で「コンピューターを参照してドライバーソフトウェアを検索しますをクリッ クします。

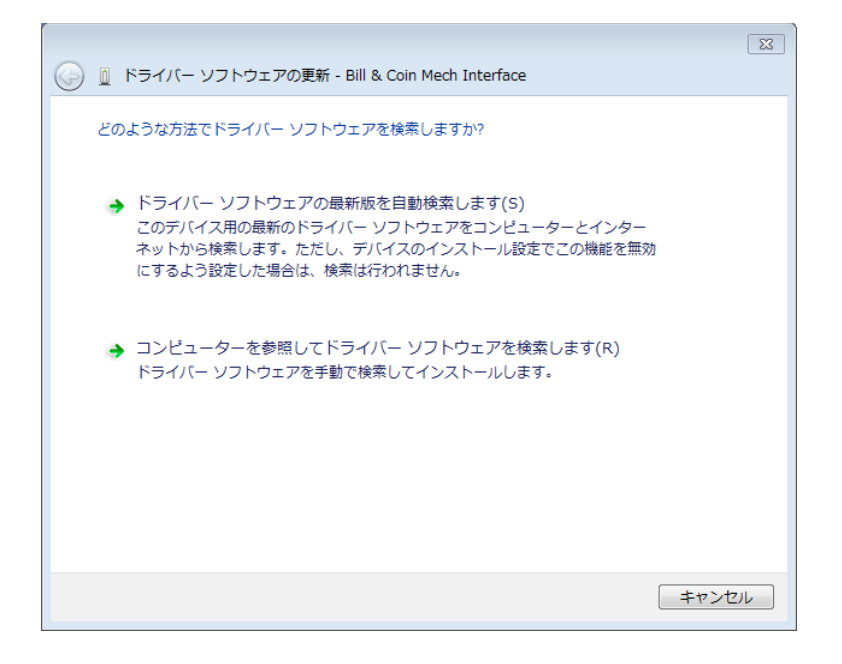

Fig-2

6. 次のダイアログ(Fig-3)でドライバのフォルダを選択して「次へ」をクリックするとド ライバーのインストールが始まります。

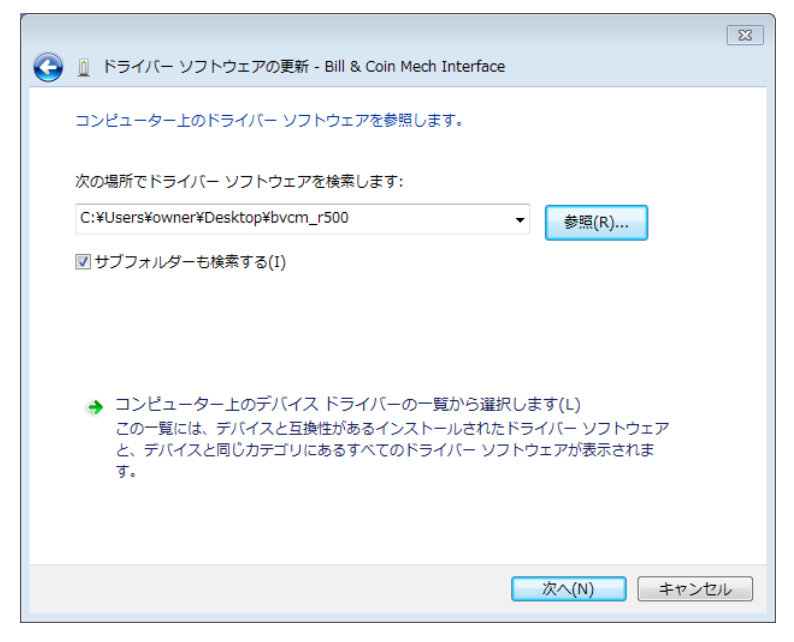

Fig-3

 しばらく待つと、ドライバーのインストールが終了しますのでウィンドウを閉じてく ださい。ここでデバイス マネージャーのウィンドウを見ると新たなデバイスとし て、"USB Serial Port"が現れています。(Fig-4)

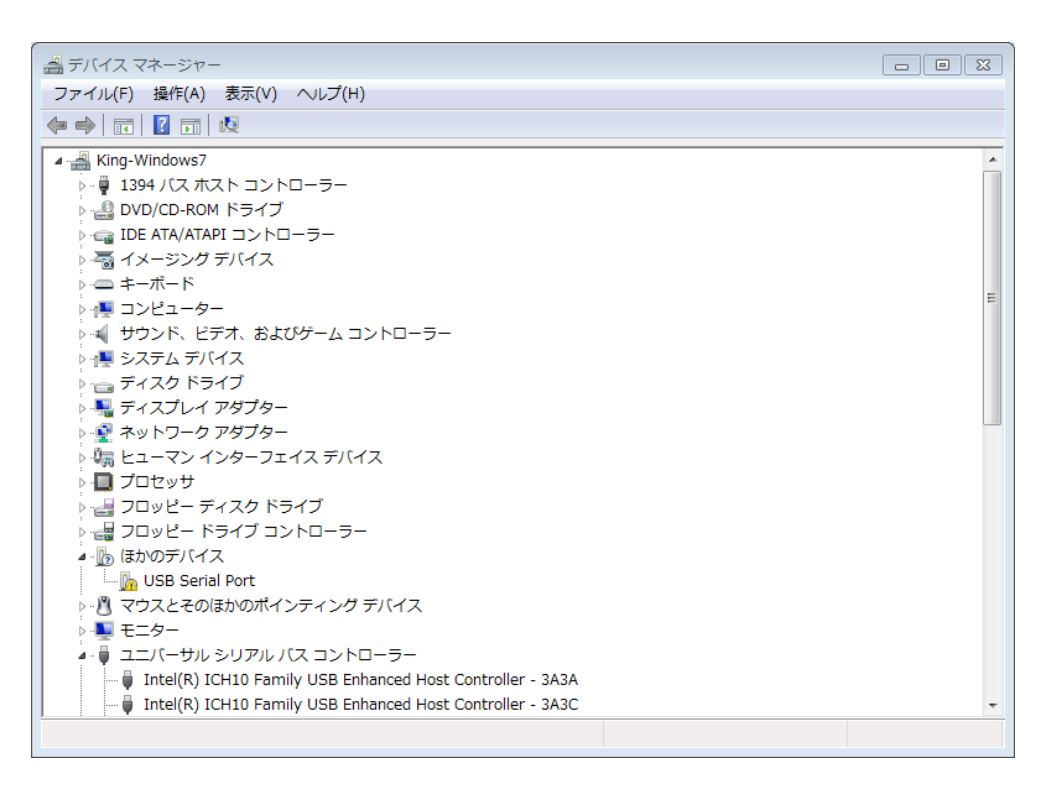

Fig-4

- 8. これはデバイスを擬似シリアルポートとしてアクセスするためのドライバーです。次 にこのドライバをインストールします。
- 9. デバイス マネージャウィンドウで"USB Serial Port"を右クリック、ポップアップ メニューからドライバーソフトウェアの更新をクリックします。
- 10. 先程と同様にドライバーのディレクトリを指定してインストールを完了します。
- 11. 以上でドライバーソフトのインストールは完了です。

# §7 ドライバのインストール (Windows 8.1の場合)

- 1. WINDOWS が立ち上がっている状態で GPIO-USB-01 を PCに接続します。
- WINDOWS が GPIO-USB-01 を検出し「デバイスの設定」ウィザードが自動的に起動します。 (Fig-5)

|   | スタート              |                                       |                     |                 |                     |                                 |                      | Makoto 顲         | ወ                  | م                 |
|---|-------------------|---------------------------------------|---------------------|-----------------|---------------------|---------------------------------|----------------------|------------------|--------------------|-------------------|
|   | TADIWJ            | →<br>本和回義大能<br>は変素                    | Etanic. B*          | <u>)</u><br>уў- | ng.da               | Blend for Visual<br>Studio 2013 | OpenOffice.org       |                  |                    |                   |
|   | <b>メール 2</b> れンダー | <b>ויי</b><br>דּאַת                   | <b>0</b><br>571     | -NI207          | 11                  | Google Chrome                   | MPLAB X IDE<br>v2.05 |                  |                    |                   |
|   | Stype             | 21-990                                | 9-70-91021          | OneNote         | <b>Č</b><br>PC IBTE | Viewplot                        | Read 7xt             |                  |                    |                   |
|   | 7%                | 75                                    |                     | R.              | P43X01              | (現代)が一                          | J.                   |                  |                    |                   |
|   |                   | CneDrive                              | <b>?</b><br>へルプィ使い方 |                 |                     |                                 |                      |                  |                    |                   |
| • | 🐑 📋 🍕 🧿           | · · · · · · · · · · · · · · · · · · · |                     |                 |                     | <b>—</b> 4                      | 0 🧇 🛤 💈 🔳            | ■ 53 🏟 🏷 🍽 Jal 🔶 | til A <sub>2</sub> | 6:40<br>015/04/01 |

Fig-5

- 3. しばらくすると「デバイスの設定」ウィザードは終了しますが、ドライバはインストー ルされていませんので以後、手動でインストールします。
- 4. アプリ画面に移動して、コントロールパネルを起動します。(Fig-6)

| C Scheduler… |                                |                                |               |                                        |
|--------------|--------------------------------|--------------------------------|---------------|----------------------------------------|
| C Scheduler  |                                | Windows アクセサリ                  |               |                                        |
|              | GPUView                        | Bluetooth File Transfer Wizard | 🚬 付難          | Windows Defender                       |
| orage comm…  | GPUView Help                   | Mobility Center                | <i>🚳</i> RADE | Vindows PowerShell                     |
| orage Emula… | Samples for Desktop Apps       | Private Character Editor       | xees          | 🐠 Windows 転送ツール                        |
|              | Samples for Windows Store Apps | ShapeCollector                 | (1) 文字コード表    | <u>[]</u> 10,70-7-                     |
| (wow)        | Tools for Desktop Apps         | Snipping Tool                  | UEートデスクトップ接続  | ■ ■ ■ ■ ■ ■ ■ ■ ■ ■ ■ ■ ■ ■ ■ ■ ■ ■ ■  |
| (X64)        | Tools for Windows Store Apps   | TabTip                         | אפארא-ס 🗾     |                                        |
| Help         | WinDbg (X64)                   | 🞻 Windows FAX とスキャン            | Windows 簡単操作  | אאז, א-סאכב 📰                          |
|              | WinDbg (X86)                   | Windows Journal                | Undows 音声認識   | タスクマネージャー                              |
|              | Vindows App Cert Kit           | XPS ピューアー                      | 💐 拡大鏡         | 10 ファイル名を指定して実行                        |
| Desktop A··· | Windows Kits Feedback          | サウンドレコーダー                      | 🧐 スクリーン キーボード | ? ~~~~~~~~~~~~~~~~~~~~~~~~~~~~~~~~~~~~ |
| Windows S…   | Windows Performance Analyzer   |                                | 3 +ν−9−       |                                        |
|              | Windows Performance Recorder   | ■ ステップ記録ツール                    |               | PCdesk                                 |
|              | Windows Software Developme…    | <b>a</b> #                     | PC PC         |                                        |

Fig-6

5. "ハードウェアとサウンド"をクリックします(Fig-7)

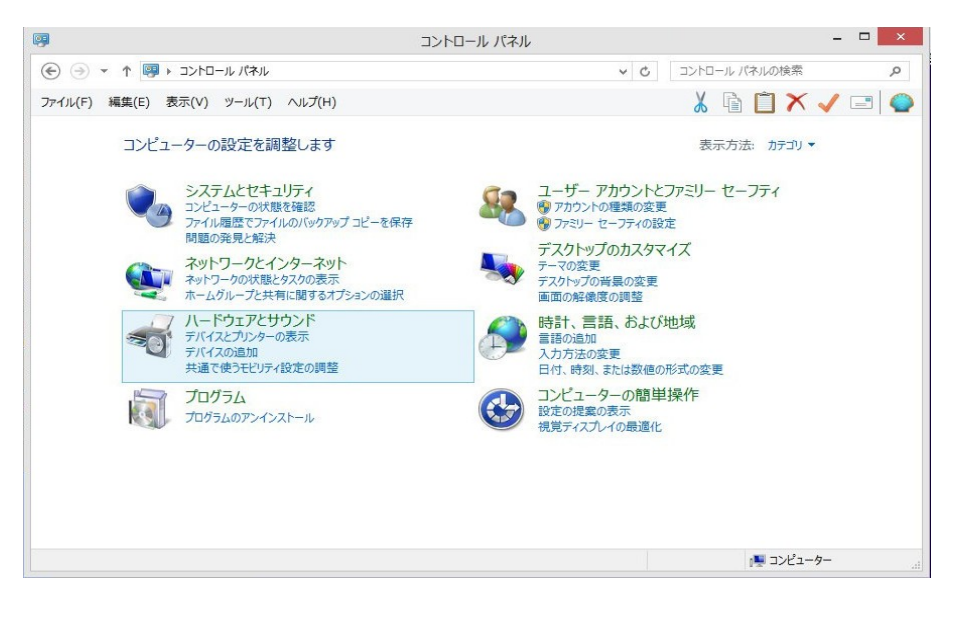

Fig-7

6. 「デバイスとプリンター」のセクションにある「デバイスマネージャー」をクリックしま す。(Fig-8)

| 1                                               | ハードウェアとサウンド                                                                                                    | - • ×                               |
|-------------------------------------------------|----------------------------------------------------------------------------------------------------|-------------------------------------|
| 🔄 🄄 🔹 🛧 👼 🖌 घटनम गरेमा                          | ▶ ハードウェアとサウンド                                                                                                    | ✓ ○ コントロール パネルの検索 ○                 |
| ファイル(F) 編集(E) 表示(V) ツール(T                       | ) ヘルプ(H)                                                                                                    | 🖌 🖻 İ 🗡 🛹 😂                         |
| コントロール パネル ホーム<br>システムとセキュリティ<br>ネットワークケインターネット | <ul> <li>ア デバイスとプリンター</li> <li>◎ デバイスの追加   プリンターの追加   マウス   ◎ Ξ</li> <li>Windows To Go スタートアップ オプションの変更</li> </ul> | <u>バイス マネーシャー</u>                   |
| ハードウェアとサウンド     プログラム                           | ■ 自動再生<br>● メディアまたはデバイスの既定設定の変更   CD または代                                                                          | 也のメディアの自動再生                         |
| ユーザー アカウントとファミリー セー                             | サウンド     システム音量の調整   システムが出す音の変更   オ-                                                                              | ーディオ デバイスの管理                        |
| デスクトップのカスタマイズ 時計、言語、および地域                       | ■ 電源オプション<br>バッテリ設定の変更   電源ボタンの動作の変更   スリ<br>コンピューターがスリープ状態になる時間を変更   画面の                                          | ープ解除時のパスワードの要求<br>)明るさの調整           |
|                                                 | ディスプレイ<br>テキストやその他の項目の大きさの変更   画面の解像!                                                                              | 度の調整   モニターのちらつき (リフレッシュ レート) の調整方法 |
| New York                                        | Windows モビリティ センター<br>共通で使うモビリティ設定の調整   プレゼンテーション前の                                                                | の設定の調整                              |
|                                                 | 位置情報の設定<br>位置情報の設定変更                                                                                               |                                     |
|                                                 |                                                                                                    |                                     |
|                                                 |                                                                                                    |                                     |
|                                                 |                                                                                                    | <b>!</b> ■ コンピューター                  |

Fig-8

 General Purpose I/O Type1」の上で右クリックしてドライバーソフトウェアの更新を 選択します。(Fig-9)

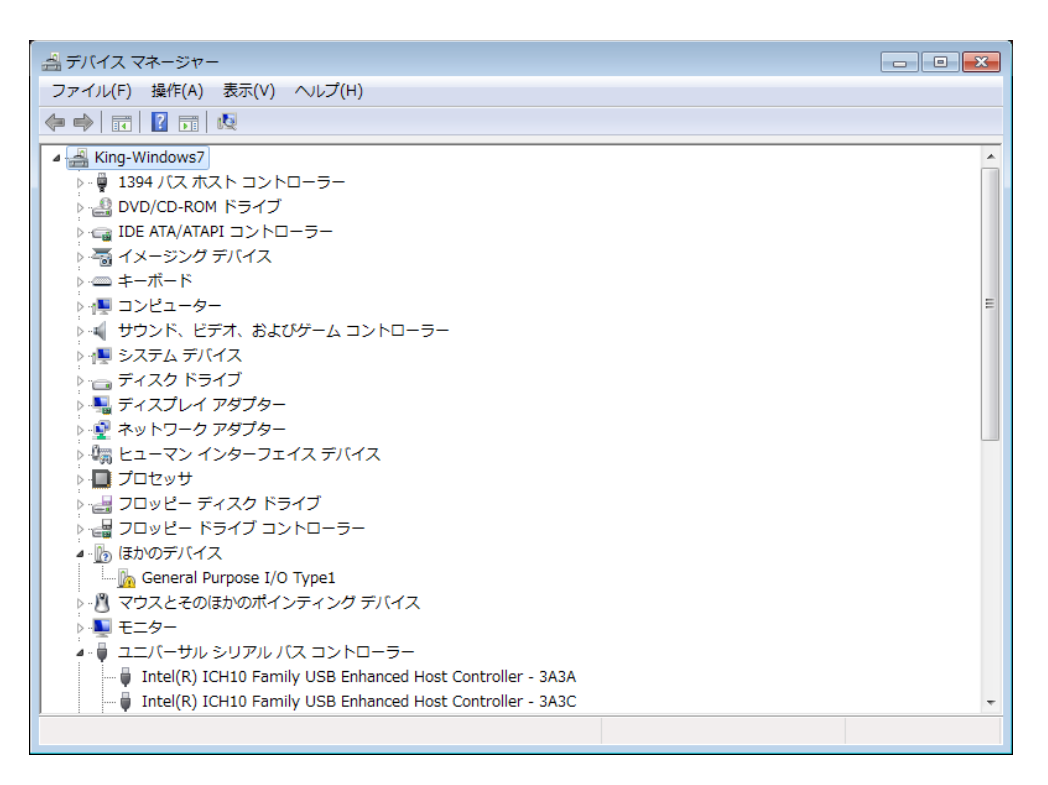

Fig-9

8. 「コンピュータを参照してドライバーソフトウェアを検索します。」をクリックします。 (Fig-10)

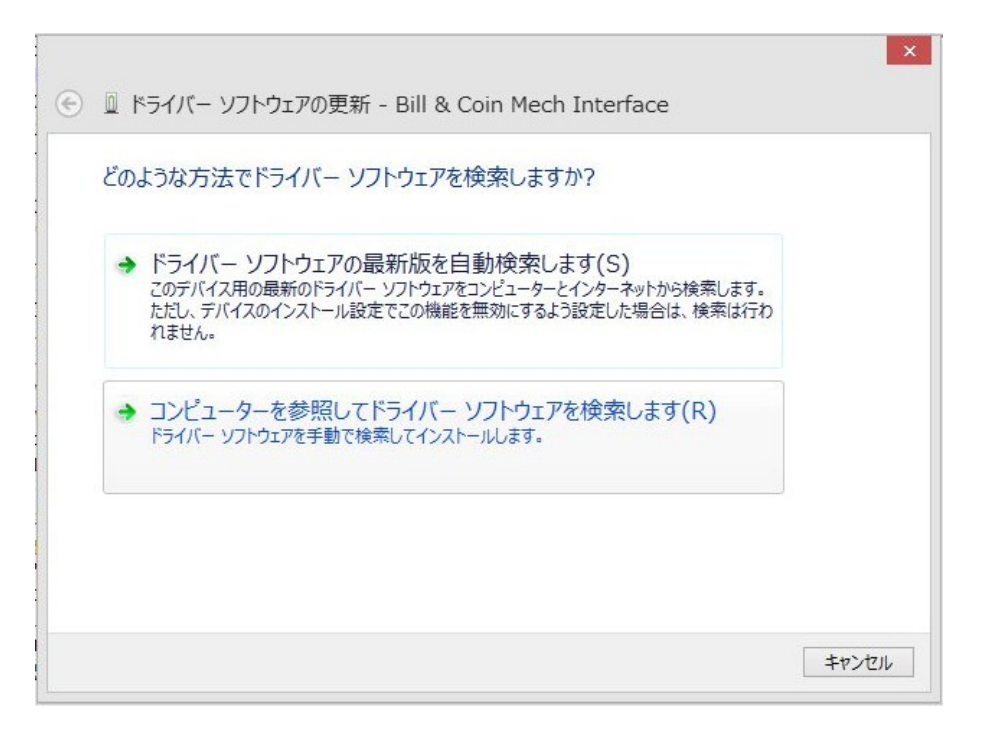

9. 「参照」からドライバーのあるフォルダを探し、「次へ」をクリックします。 (Fig-11)

| ۲ | 🗕 ドライバー ソフトウェアの更新 - Bill & Coin Mech Interface                                                                           | × |
|---|----------------------------------------------------------------------------------------------------|---|
|   | コンピューター上のドライバー ソフトウェアを参照します。                                                                                             |   |
|   | 次の場所でドライバー ソフトウェアを検索します:<br>C:¥Users¥makoto¥Desktop¥bvcm_r500 v 参照(R)<br>マサブフォルダーも検索する(I)                                |   |
|   | → コンピューター上のデバイスドライバーの一覧から選択します(L)<br>この一覧には、デバイスと互換性があるインストールされたドライバー ソフトウェアと、デバイスと同じカテ<br>コンにあるすべてのドライバー ソフトウェアが表示されます。 |   |
|   | 次へ(N) キャンセル                                                                                                    |   |

Fig-11

10. ここまでの手順が終了すると、デバイスマネージャー画面は(Fig-12)の様になり ます。ここで"USB\_SerialPort"が現れますが、次にこのドライバをインストールしま す。これはデバイスを擬似 COM ポートとして登録するドライバです。

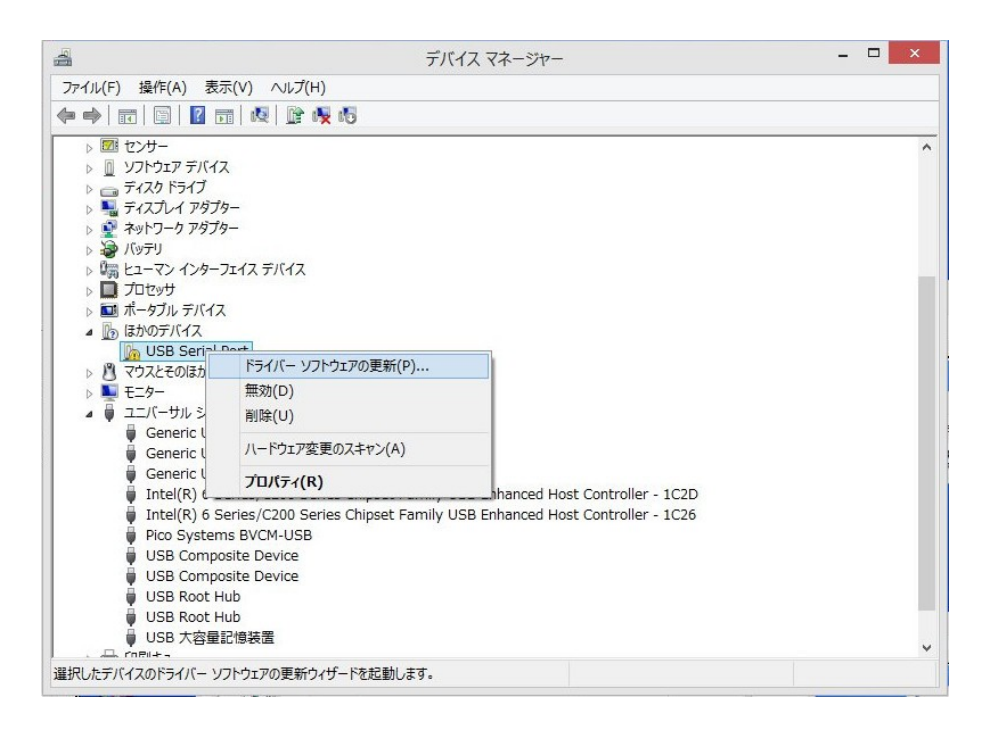

## Fig-12

- 11. Fig-12の画面から"USB Serial Port"の上で右クリックし、「ドライバーソフト ウェアの更新」を選択します。
- 12. 後は先の、"Bill & Coin Mech Interface"ドライバと同じ手順でドライバをイ ンストールして完了です。